# Jednolity Plik Kontrolny (JPK) – instrukcja użytkownika

### Spis treści

| Wstep         | 1 |
|---------------|---|
| Generui JPK   | 2 |
| Kartoteka JPK | 5 |
|               |   |

#### Wstęp

Jednolity Plik Kontrolny (JPK) składa się tak naprawdę z kilku plików JPK, gdzie każdy z nich schematem odpowiada konretnej ewidencji. W zależności od modułu możemy wygenerować JPK na podstawie ewidencji:

- Księga Przychodów i Rozchodów
  - JPK dla ewidencji zakupów i sprzedaży VAT
  - JPK dla podatkowej księgi przychodów i rozchodów
- Ryczałt
  - JPK dla ewidencji zakupów i sprzedaży VAT
  - JPK dla ewidencji przychodów
- Księga Handlowa
  - JPK dla ewidencji zakupów i sprzedaży VAT
  - JPK dla ksiąg rachunkowych
- Magazyn
  - JPK dla magazynu
  - JPK dla faktur VAT

W programie DGCS System do kompletnej obsługi JPK służą dwie opcje w każdym z modułów, które są dostępne w menu:

- [Narzędzia]->[Generuj JPK]
- [Narzędzia]->[Kartoteka JPK]

## Generuj JPK

Opcja służy do wygenerowania JPK w zależności od zadanych parametrów oraz wysłania pliku do bramki Ministerstwa Finansów (MF) lub zapisania pliku XML na dysku.

| 😉 Generowanie  | 9 JPK                 |   |
|----------------|-----------------------|---|
| Data od:       | 01-01-2016            | 0 |
| Data do:       | 31-12-2016            | 0 |
| Dokumenty      | Przesyłane cyklicznie | ~ |
| Тур ЈРК        | Ewidencja VAT         | ~ |
| Zapisz do plik | u i wyślij            | ~ |
|                | ✓ <u>O</u> K X Anuluj |   |

Data od - początek okresu ewidencji.

Data do – koniec okresu ewidencji.

**Dokumenty** – dostępne są dwie opcje przewidziane przez Ministerstwo Finansów: *Przesyłane cyklicznie* oraz *Przesyłane w ramach kontroli.* 

**Typ JPK** – w zalezności od modułu dostepne opcje przewidziane przez Ministerstwo Finansów i opisane we wstępie. W przypadku Księgi Handlowej są to *Ewidencja VAT* oraz *Księgi rachunkowe*.

Dwie opcje wyboru:

- **Zapisz do pliku i wyślij** pozwala zapisać JPK do pliku XML oraz wysłać zapisany plik do bramki Ministerstwa Finansów. W takim przypadku wymagane jest posiadanie zainstalowanego podpisu elektronicznego na komputerze, z któego wysyłany jest JPK.
- Zapisz do pliku pozwala zapisać JPK do pliku XML

W przypadku zaakceptowania wybranych parametrów zostanie wyświetlone okno, w którym należy wybrać lokalizację oraz podać nazwę pod jaką chcemy dany JPK zapisać w postaci pliku XML.

| 🖲 Otwórz            |                   |      |     | $\mathbf{\overline{X}}$ |
|---------------------|-------------------|------|-----|-------------------------|
| Szukaj w 🧧          | ) ХМШРК           | ~    | ۵ 📩 | <u>*</u> 💷 🖿            |
|                     |                   |      |     |                         |
|                     |                   |      |     |                         |
|                     |                   |      |     |                         |
|                     |                   |      |     |                         |
| <u>N</u> azwa pliku | JPK_VAT_2016.xm   |      |     |                         |
| Pliki <u>t</u> ypu  | Pliki XML (*.xml) |      |     | ~                       |
|                     |                   | Otwo | órz | Anuluj                  |

Po zaakceptowaniu zostanie rozpoczęta sesja generowania i zapisu pliku XML na dysku, o czym będą informowały użytkownika odpowiednie komunikaty na ekranie.

| 🕑 Proszę czekać                                                                                                    |  |
|----------------------------------------------------------------------------------------------------|--|
| <b>Trwa generowanie ewidencji zakupu i sprzedaży VAT do JPK</b><br>Przetwarzanie dokumentu z dnia 2016-01-04 o id=879338_S |  |
|                                                                                                    |  |

W przypadku wybranej opcji **Zapisz do pliku** po wygenerowaniu pliku i zapisie na dysku w wybranej lokalizacji operacja zostanie zakończona. Na dysku w wybranej wcześniej lokalizacji przez użytkownika dostepny będzie plik XML.

W przypadku wybrania **Zapisz do pliku i wyślij** nastąpią kolejne operacje, o których użytkownik będzie informowany stosownymi komunikatami. W międzyczasie pokazane zostanie okno do wyboru certyfikatu kwalifikowanego oraz wpisania numeru PIN wybranego certyfikatu.

| 😉 Wybierz certy | yfikat            |                                 |                             |
|-----------------|-------------------|---------------------------------|-----------------------------|
| Wystawiony dla  | Wystawiony przez  | Data wygaśnięcia                | Zamierzone cele certyfikatu |
| Przemek P.      | Certum Level I CA | 14-12-2009                      |                             |
| Przemysław P    | CERTUM QCA        | 28-06-2018                      |                             |
|                 |                   |                                 |                             |
|                 |                   |                                 |                             |
|                 |                   |                                 |                             |
|                 |                   |                                 |                             |
|                 |                   |                                 |                             |
|                 | ٩                 | 🖊 <u>O</u> K 🛛 💥 <u>A</u> nuluj |                             |

| Logowanie do profilu bezpiecznego | ×                                            |
|-----------------------------------|----------------------------------------------|
| Dane karty                        |                                              |
| Nazwa czytnika:                   | ACS ACR39U ICC Reader 0                      |
| Numer karty:                      |                                              |
|                                   |                                              |
|                                   |                                              |
| Podaj PIN dla profil              | u bezpiecznego:                              |
| Minimalna długość k               | kodu PIN (w baitach): 4                      |
| Maksymalna długość ł              | kodu PIN (w bajtach): 8                      |
| ot 1                              | Anului 1                                     |
| <u>k</u>                          | <u>—————</u> ——————————————————————————————— |
|                                   |                                              |

W przypadku pomyslego zakończenia wysyłki JPK do bramki MF pokazany zostanie stosowny komunikat oraz wysłany JPK zostanie zapisany w kartotece JPK..

| Informa | acja 🛛 🔀                                                    |
|---------|-------------------------------------------------------------|
| 1       | Dokument JPK VAT wysłany pomyślnie do usługi Azure Storage. |
|         | ОК                                                          |

Dodatkowo na dysku w wybranej wcześniej lokalizacji przez użytkownika dostepny będzie plik XML oraz spakowany ten plik w archiwum ZIP, co umożliwia archiwizację wysłanych danych przez użytkownika.

| 🗁 XMLJPK                                                                                                    |                                          |                              | <u> </u>    |
|----------------------------------------------------------------------------------------------------|------------------------------------------|------------------------------|-------------|
| <u>Plik E</u> dycja <u>W</u> idok <u>U</u> lubione <u>N</u> ar                                                                                                    | rzędzia Pomo <u>c</u>                    |                              | 🥂           |
| Ġ Wstecz 👻 🕤 🗸 🏂 🔊 V                                                                                                    | Wyszukaj 📂 Foldery 🛛 🎫 🗸                 |                              |             |
| Adres 🛅 H:\dokumenty\JPK\XMLJPK                                                                                                    |                                          |                              | 💌 ラ Przejdź |
| Zadania plików i folderów          ∅       Utwórz nowy folder         ፩       Publikuj ten folder w sieci         ₩eb       ₩eb         ☑       Udostępnij ten folder | JPK_VAT_2016.xml<br>Dokument XML<br>3 KB | JPK_VAT_2016.xml.zip<br>2 KB |             |
| Inne miejsca 🛛 🕹                                                                                                    |                                          |                              |             |
| Szczegóły 🛠                                                                                                    |                                          |                              |             |
| XMLJPK<br>Folder plików<br>Data modyfikacji: 7 lipca 2016,<br>15:33                                                                                                   |                                          |                              |             |

W przypadku wystąpienia błędów wysyłki użytkownik zostanie o tym poinformowany odpowiednim komunikatem i w takim przypadku wysyłkę należy powtórzyć.

#### Kartoteka JPK

Zawiera wszystkie wysłane JPK i pozwala pobierać Urzędowe Potwierdzenia Odbioru (UPO) oraz wydruk UPO. Kartoteka jest bardzo podobna do Kartoteki E-Deklaracji.

| 🕒 Ka | rtoteka JPK |                                  |                  |                 |                                    |                                                                                                    |                                                |
|------|-------------|----------------------------------|------------------|-----------------|------------------------------------|----------------------------------------------------------------------------------------------------|------------------------------------------------|
|      |             |                                  |                  | JPK WYSŁA       | NE                                 |                                                                                                    |                                                |
| z    | Firma       | Numer referencyjny               | Typ JPK          | Za okres        | Data wysłania                      | Pobra                                                                                                    | Status                                         |
| F    | DB          | c4c499830249c83a000000b0371fd968 | JPK VAT (1)      | 01-01-2016      | 07-07-2016 11:51:10                | <ul> <li>Image: A second second s</li></ul> | 200 Przetwarzanie dokumentu zakończone poprav  |
|      | DB          | c53e00c2030d7369000000b04d48c6f7 | JPK VAT (1)      | 01-01-2016      | 07-07-2016 14:03:47                |                                                                                                    | 120 Sesia została poprawnie zakończona. Dane z |
|      | DB          | c5726759012c941d00000b067953eaf  | JPK_VAT (1)      | 01-01-2016      | 07-07-2016 15:01:00                |                                                                                                    | 302 Dokument wstępnie przetworzony, sprawdź v  |
|      |             |                                  |                  |                 |                                    |                                                                                                    | N 1 22.1                                       |
|      |             |                                  |                  |                 |                                    |                                                                                                    |                                                |
|      |             |                                  |                  |                 |                                    |                                                                                                    |                                                |
|      |             |                                  |                  |                 |                                    |                                                                                                    |                                                |
|      |             |                                  |                  |                 |                                    |                                                                                                    |                                                |
|      |             |                                  |                  |                 |                                    |                                                                                                    |                                                |
|      |             |                                  |                  |                 |                                    |                                                                                                    |                                                |
|      |             |                                  |                  |                 |                                    |                                                                                                    |                                                |
|      |             |                                  |                  |                 |                                    |                                                                                                    |                                                |
|      |             |                                  |                  |                 |                                    |                                                                                                    |                                                |
|      |             |                                  |                  |                 |                                    |                                                                                                    |                                                |
|      |             |                                  |                  |                 |                                    |                                                                                                    |                                                |
|      |             |                                  |                  |                 |                                    |                                                                                                    |                                                |
|      |             |                                  |                  |                 |                                    |                                                                                                    |                                                |
|      |             |                                  |                  |                 |                                    |                                                                                                    |                                                |
|      |             |                                  |                  |                 |                                    |                                                                                                    |                                                |
|      |             |                                  |                  |                 |                                    |                                                                                                    |                                                |
|      |             |                                  |                  |                 |                                    |                                                                                                    |                                                |
|      |             |                                  |                  |                 |                                    |                                                                                                    | CFT                                            |
|      |             |                                  |                  |                 |                                    |                                                                                                    |                                                |
|      |             | Opcje 🔻 Pobie                    | erz UPO 🕴 Pokaż, | /Drukuj UPO 🛛 🔻 | 🕂 <u>D</u> odaj JPK 📃 💻 <u>U</u> s | uń JPK                                                                                                    | 🗙 Zamknij                                      |
|      |             |                                  |                  |                 |                                    |                                                                                                    |                                                |

**Opcje** – pozwala na zaznaczenie lub odznaczenie masowo wysłanych JPK w celu pobrania lub wydruku UPO.

**Pobierz UPO** – służy do pobrania UPO dla wybranego JPK (podświetlony wiersz) lub dla zaznaczonych JPK.

**Pokaż/Drukuj UPO** – opcja umożliwiająca pokazanie pobranego UPO, wydruk UPO dla wybranego JPK (podświetlony wiersz) oraz wydruk UPO dla zaznaczonych JPK bez podglądu wydruku.

**Dodaj JPK** – opcja pozwalająca dodać wysłane JPK w przypadku, gdy JPK zostało wysłane, ale nie zostało zapisane w kartotece np. podczas zerwania połączenia z bazą danych.

**Usuń JPK** – umożliwia usunięcie JPK, gdy np. status pobrania jest błędny i niepotrzebny nam taki wysłany JPK w kartotece.

W tabelce prezentowane są wszystkie dane wygenerowane podczas wysyłania JPK (numer referencyjny, data wysłania itp.) oraz kolumna *Status*, która określa status wysłanego dokumentu i jest aktualizowana po każdym wykonaniu operacji pobrania UPO. UPO zostanie pobrane tylko w przypadku statusu o kodzie 200, czyli wydruk UPO możliwy jest tylko w przypadku JPK o statusie 200. Przykładowy wydruk UPO:

| Γ | System INFOR DGCS System v 16.52 (c)dGCS Spółka Akcyjna (nrlic.:T0609000)                                                                                  |  |
|---|----------------------------------------------------------------------------------------------------|--|
|   | URZĘDOWE POŚWIADCZENIE ODBIORU<br>DOKUMENTU ELEKTRONICZNEGO                                                                                                |  |
|   | Nazwa firmy:                                                                                                    |  |
|   | dGCS S.A.                                                                                                    |  |
|   | Nazwa jednostki administracji podatkowej do której kierowano dokument elektroniczny:<br>DOLNOŚLĄSKI URZĄD SKARBOWY WE WROCŁAWIU                            |  |
|   | Nazwa pełna podmiotu, któremu doręczono dokument elektroniczny:<br>Ministerstwo Finansów                                                                   |  |
|   | Identyfikator dokumentu:<br>c4c499830249c83a00000b0371fd968                                                                                                |  |
|   | Skrót złożonego dokumentu identyczny z wartością użytą do podpisu dokumentu:<br>ANMB2Wa6fktCcAO60XQeai+4FF4=[4djbVNSUugYmuSFu/LXduQio7Pj5rDPXGPHWWCJpT7s=] |  |
|   | Skrót dokumentu w postaci otrzymanej przez system (łącznie z podpisem elektronicznym):<br>ba3839ad21860c1d3bcb677e171559c1                                 |  |
|   | Dokument zweryfikowany pod względem zgodności ze strukturą logiczną:<br>Schemat_JPK_VAT(1)_v1-0.xsd                                                        |  |
|   | Data wpłynięcia:                                                                                                    |  |
|   | 2016-07-07 T10:46:28 4248705+00:00                                                                                                    |  |